## **D-Link**<sup>®</sup>

### HIGH SPEED DOME NETWORK CAMERA

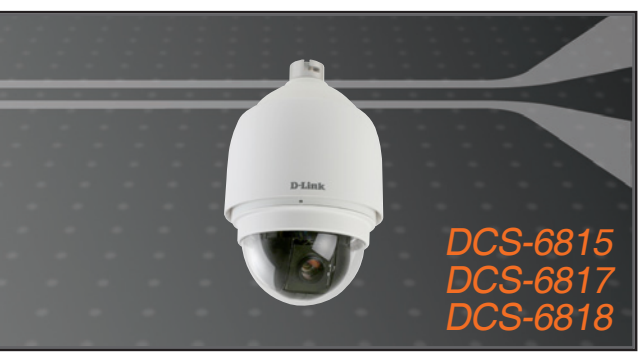

Руководство по быстрой установке

### **NETWORK CAMERA**

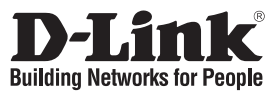

# Руководство по быстрой установке DCS-6815/6817/6818

### ВЫСОКОСКОРОСТНАЯ ІР-КАМЕРА

Если что-либо из перечисленного отсутствует, пожалуйста, обратитесь к поставщику.

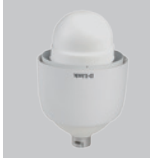

DCS-6815 IPкамера

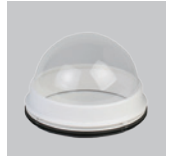

Кожух из оптического стекла

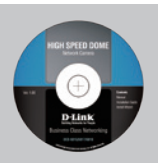

Программное обеспечение на CD-диске

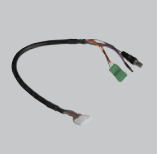

Дата-кабель для видео, уведомлений и питания (24В переменного тока)

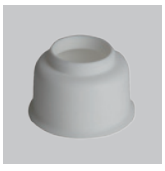

Водонепроницаемый хомут

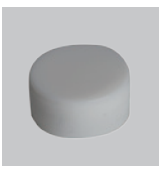

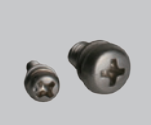

Z

Кабель питания

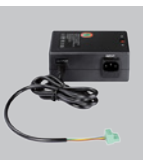

Адаптер питания

Смазочное средство

Винты

### Системные требования

- Процессор: Pentium 4 1,4ГГц или выше
- Жесткий диск: 40ГБ или выше
- Объем памяти: 256МБ или выше
- Браузер: Internet Explorer 6.0 или выше
- Разрешение видео: SVGA или XGA (1024х768 или выше)

### Обзор аппаратного обеспечения

Место крепления: Эта часть кожуха используется для прикрепления корпуса камеры.

Кожух: Данный кожух защищает панель подключений.

Кожух из оптического стекла: Этот прозрачный кожух защищает камеру.

а Место крепления Кожух из оптического стекла Купольная камера

### Обзор аппаратного обеспечения

Кнопка Reset: Кнопка используется для сброса системы к заводским настройкам или восстановления заводских настроек по умолчанию. Для сброса к заводским настройкам нажмите и удерживайте кнопку в течение 5 секунд.

Разъем для дата-кабеля: Этот разъем 22ріп предназначен для подключения кабеля питания/дата.

Разъем PIN: Разъем 5-Pin может использоваться для механического сброса настроек.

### Установка аппаратного обеспечения

### ΙΠΑΓ 1

Распакуйте коробку и извлеките камеру DCS-6815/6817/6818.

#### ШАГ 2

Поверните защитную крышку и снимите ее с корпуса камеры.

#### ШАГ 3

Извлеките защитный кожух и пленку.

#### ШАГ 4

Нанесите небольшое количество смазочного средства на водонепроницаемый хомут для облегчения процесса установки. Прикрепите кожух из оптического стекла к корпусу камеры.

Небольшие выступы на кожухе должны совпадать с четырьмя отверстиями корпуса камеры.

#### ШАГ 5

Аккуратно нажмите двумя руками на купольный кожух.

Предупреждение: НЕ нажимайте на кожух из оптического стекла. Это может повредить камеру.

#### ШАГ 6

Прикрепите купольный кожух к корпусу камеры.

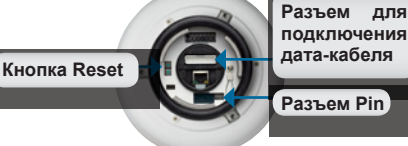

Панель подключений

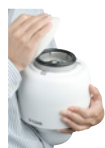

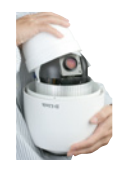

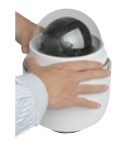

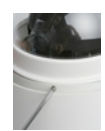

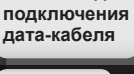

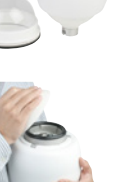

### Установка аппаратного обеспечения

#### ШАГ 7

Вставьте дата-кабель в разъем на кожухе.

#### ШАГ 8

Подключите коннектор 22-ріп к слоту на корпусе камеры. Плотно зафиксируйте коннектор.

**ШАГ 9** Подключите кабель питания к адаптеру питания.

**ШАГ 10** Подключите 3-ріп коннектор адаптера питания к 3-ріп разъему питания камеры.

#### ШАГ 11

Подключите кабель Ethernet категории 5 к разъему RJ-45 камеры и к сети.

#### ШАГ 12

Подключите кабель питания к розетке.

### Установка программного обеспечения

Вставьте CD-диск в привод CD-ROM. Если на компьютере отключена функция автоматического запуска или запуск не произошел автоматически, нажмите Пуск > Выполнить. В поле **Открыть** введите "**D:\DCS5605\_5635.exe**", где D: - имя привода CD-ROM. Если запуска не произошло, перейдите к следующему экрану

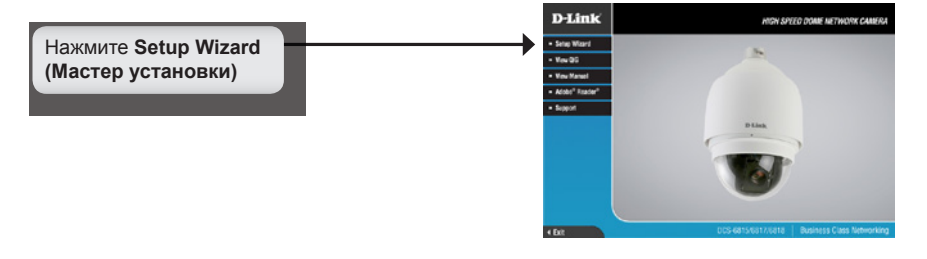

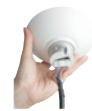

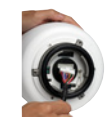

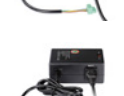

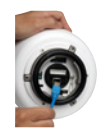

| Нажмите <b>Next</b> (Далее), чтобы продолжить.                     | InstallShield Wizard                                                                                                    |
|--------------------------------------------------------------------|----------------------------------------------------------------------------------------------------|
|                                                                    | Welcome to the InstallShield Wizard for Setup<br>Wizard                                                                                                    |
|                                                                    | The Install-biddy Visuel veli instal Seage Visuel on your<br>computer. To continue, click Next                                                                                                    |
| Нажмите <b>Next</b> (Далее)                                        | Best Cancel                                                                                                    |
|                                                                    |                                                                                                    |
| Нажмите <b>Yes</b> (Да)                                            | InstallShield Wizard                                                                                                    |
|                                                                    | License Agreement Please read the following license agreement carefully.                                                                                                    |
|                                                                    | Press the PAGE DDWN key to see the rest of the agreement.                                                                                                    |
|                                                                    | D-Link Software License Agreement A<br>General Terms                                                                                                    |
|                                                                    | Mediativati - Racia Bergier, Colivera, Bor Kaluno, Dri Using<br>PLASE Read Tries Aderpositiva Colesti Ling Contraverse<br>Datas Sviritikas, etc. "Di Laker, "Indi. Linguisti Tell Contraverse To Visiti Dekor<br>Dispon Felso Triverse Visiti Aderpositiva Contraverse To Visiti Dekor<br>Dispon Felso Triverse Visiti Contraverse To Inter Erroris, "Provido De Na Anele,<br>To Tint, Temes of the aderpositivativativativativativativativativativ |
|                                                                    | InstallSheld -                                                                                                    |
| Нажмите <b>Yes</b> (Да)                                            | -gen Yes No                                                                                                    |
|                                                                    |                                                                                                    |
| Нажмите Next (Далее), чтобы начать                                 | InstallShield Wizard                                                                                                    |
| установку.                                                         | Choose Destination Location<br>Select folder where Setup will instal files.                                                                                                    |
|                                                                    | Setup will install Setup Wizard in the following folder.                                                                                                    |
| Внимание: Для завершения установки<br>потребуется несколько минут. | To initial to the isolate, click. Next. To initial to a different folder, click. Browse and relect<br>another lister.                                                                                                    |
|                                                                    |                                                                                                    |
|                                                                    | Destination Folder C-VPogram Flet/D-Link Bjowse                                                                                                    |
| Нажмите Next (Ладее)                                               | Instational New Devel                                                                                                    |
| (Auros)                                                            |                                                                                                    |

| InstallShield Wizard                                       |        |
|------------------------------------------------------------|--------|
| Setup Status                                               | 124    |
| Setup Wizard Setup is performing the requested operations. |        |
|                                                            |        |
| 8%                                                         |        |
|                                                            |        |
|                                                            |        |
| InstallShield                                              |        |
|                                                            | Cancel |

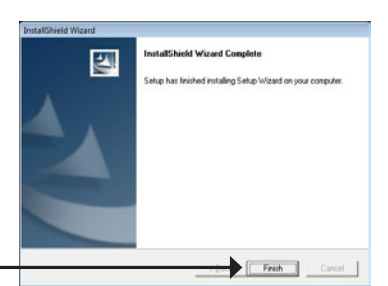

Нажмите **Finish** (Завершить)

### Настройка камеры с помощью Мастера установки

Нажмите иконку **D-Link Setup Wizard SE** (Мастер установки D-Link) в меню Windows Пуск.

Мастер установки отображает МАС-адрес камеры DCS-6815/6817/6818 и IP-адрес (который может оказаться некорректным в зависимости от устройств, к которым подключена камера DCS-6815/6817/6818). Если в сети присутствует DHCP-сервер, здесь будет отображен корректный IP-адрес.

#### Внимание: DHCP-сервер – это устройство, автоматически назначающее IPадреса сетевым устройствам.

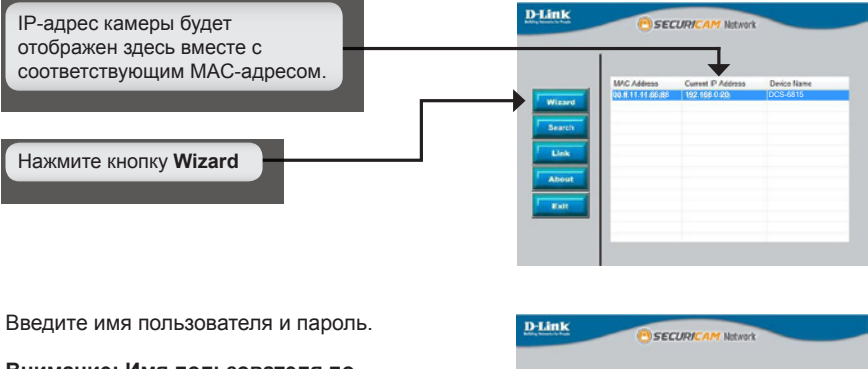

Внимание: Имя пользователя по умолчанию "admin", поле пароля остается незаполненным.

| Set up an<br>Cliek New | Admin ID and P   | assword to secure your o | amera. |  |
|------------------------|------------------|--------------------------|--------|--|
| CIERCHOR               | a to containate. |                          |        |  |
| Admin ID               |                  | Password                 |        |  |
| Change                 |                  | Change                   |        |  |
| New ID                 |                  | New Password             |        |  |
| Reconfirm              |                  | Reconfirm                |        |  |

Нажмите Next (Далее)

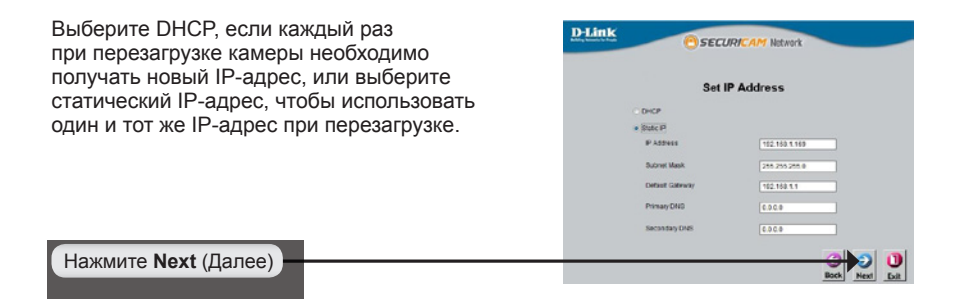

### Просмотр ІР-камеры

Нажмите кнопку Link (Подключение) для доступа к Web-настройкам. Мастер установки автоматически откроет в Web-браузере IP-адрес камеры DCS-6815/6817/6818, в данном примере http://192.198.0.20. Камера пользователя может обладать другим IP-адресом.

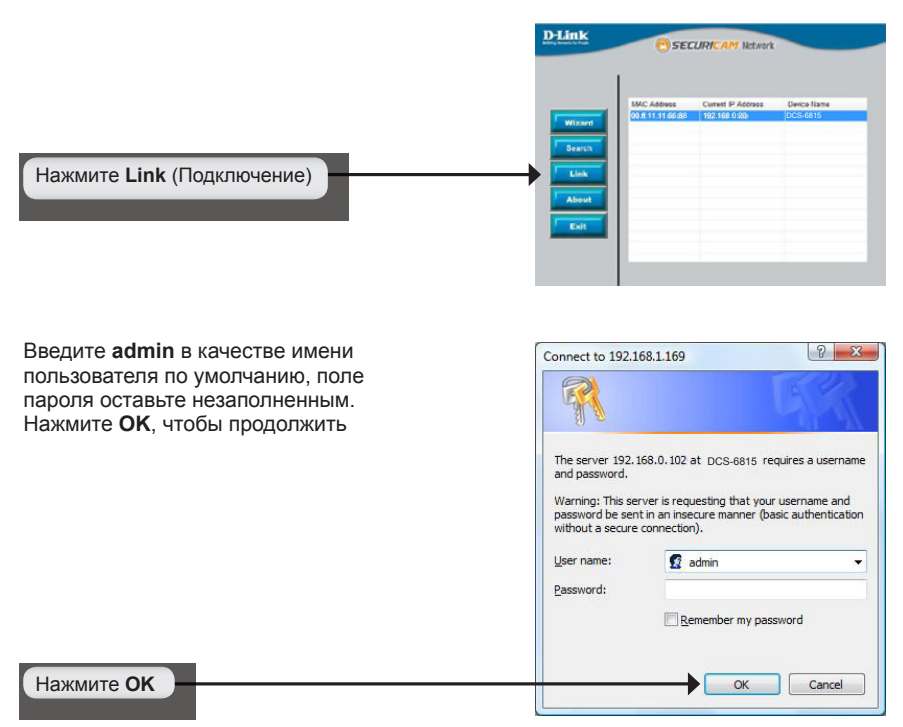

В данном разделе доступен просмотр изображений с камеры в реальном времени. Можно управлять настройками с помощью кнопок, расположенных ниже. Для получения подробной информации о Web-настройках, пожалуйста, обратитесь к руководству пользователя.

Установите элементы управления ActiveX для просмотра камеры в реальном времени.

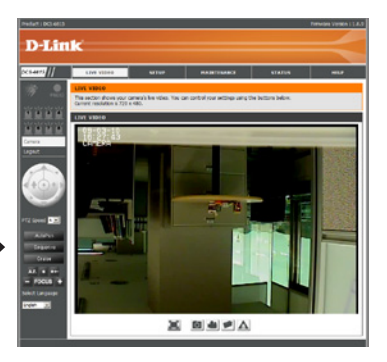

### Техническая поддержка

Обновления программного обеспечения и документация доступны на Интернет-сайте D-Link.

D-Link предоставляет бесплатную поддержку для клиентов в течение гарантийного срока.

Клиенты могут обратиться в группу технической поддержки D-Link по телефону или через Интернет.

> Техническая поддержка D-Link: +7(495) 744-00-99

Техническая поддержка через Интернет http://www.dlink.ru e-mail: support@dlink.ru

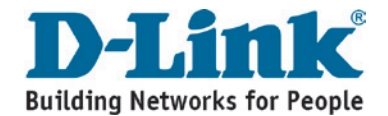